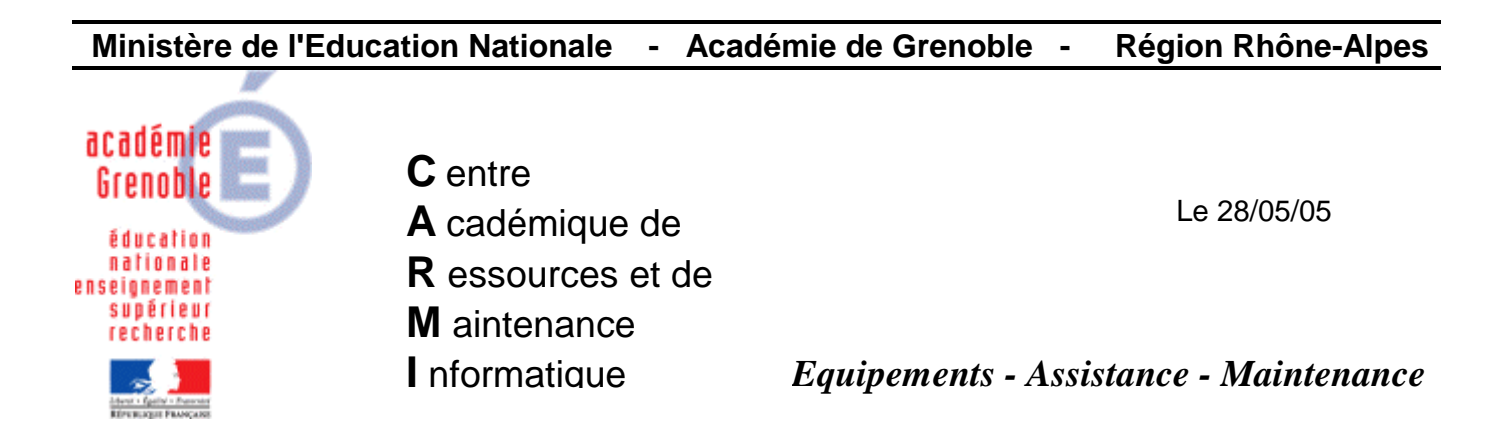

Code fichier :Dns\_SLIS.doc

Configuration du transfert de zone sur le serveur de communication (SLIS)

## Depuis une station du réseau :

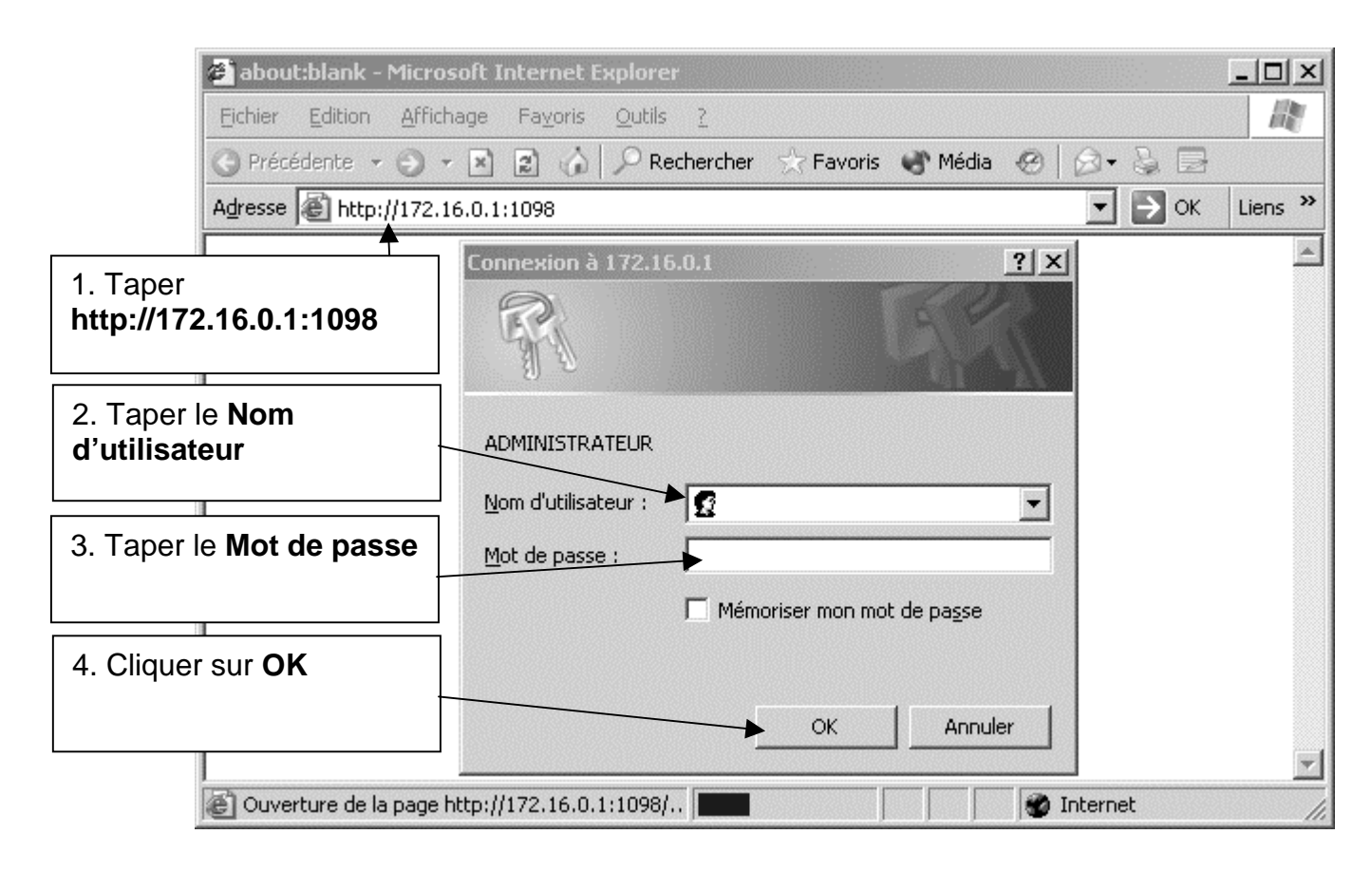

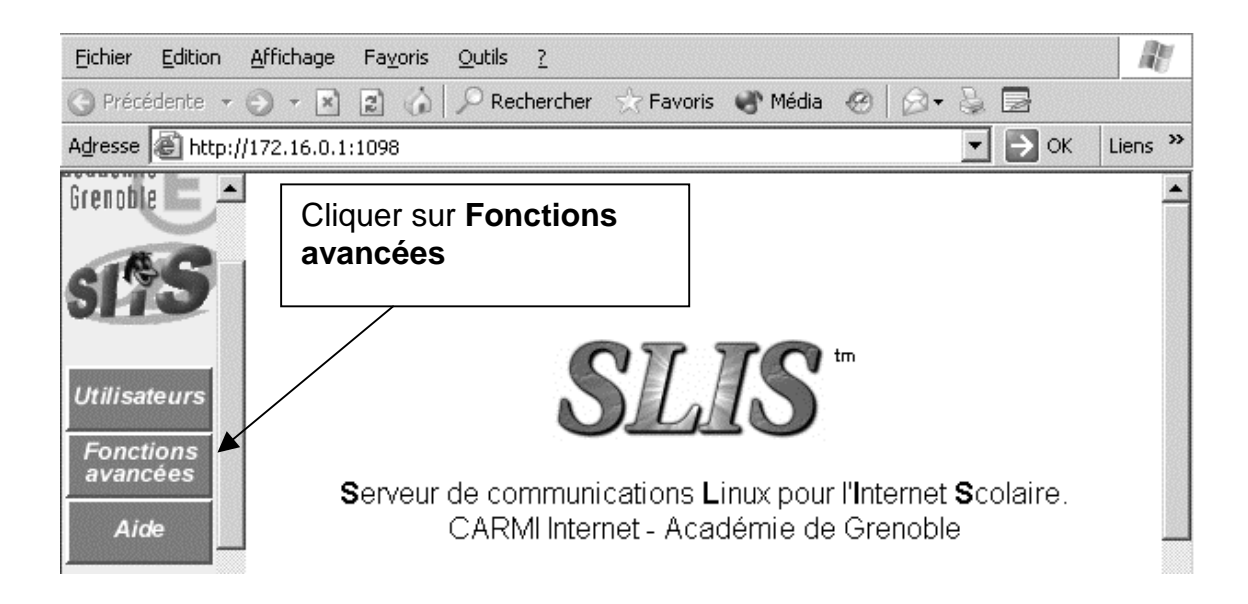

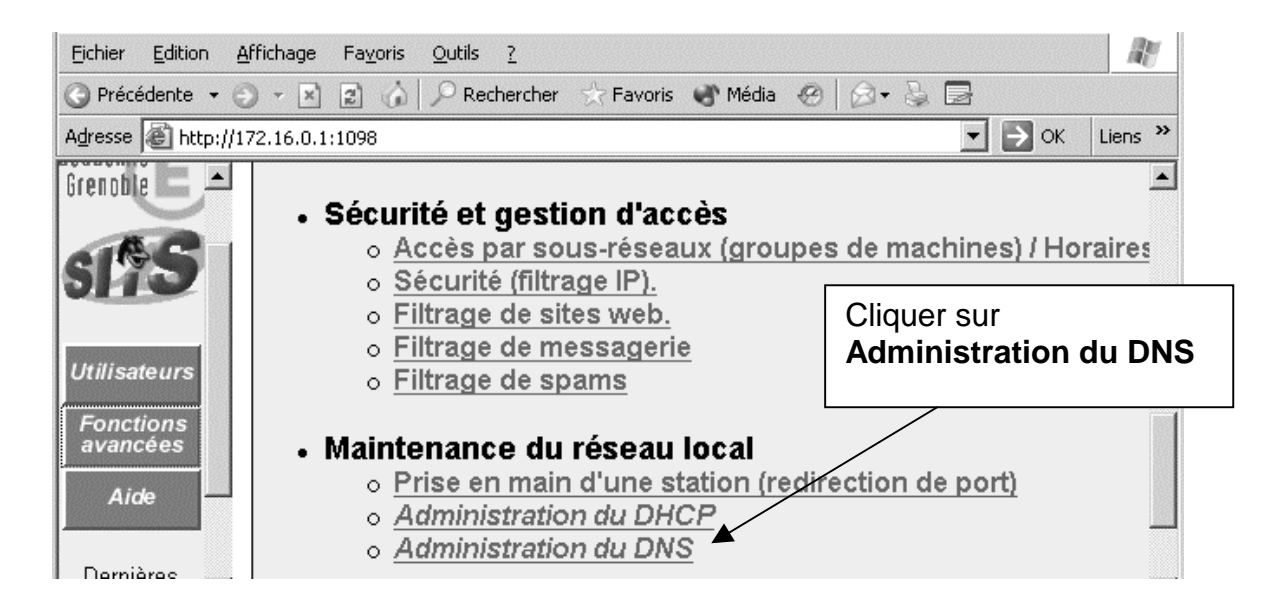

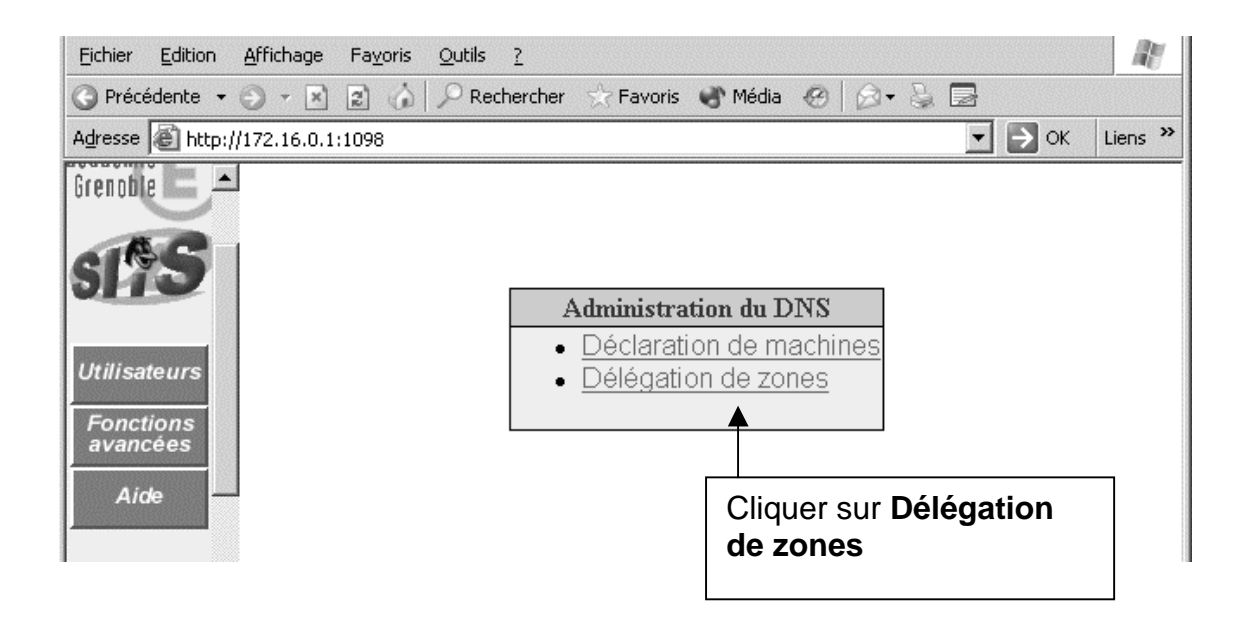

| Eichier Edition Af    | fichage Fay                           | <u>v</u> oris <u>O</u> utils | 2             |        |                                    |                  |        | R       |  |  |
|-----------------------|---------------------------------------|------------------------------|---------------|--------|------------------------------------|------------------|--------|---------|--|--|
| 🕒 Précédente 👻 🕤      | · * 2                                 | 🏠 🔎 Rec                      | hercher – ☆ F | avoris | 🕙 Média                            | 0 🖉 🎍 🗖          |        |         |  |  |
| Adresse 🖉 http://17   | 2.16.0.1:109                          | В                            |               |        |                                    | •                | → ок   | Liens » |  |  |
| Grenoble -            | 1. Taper le nom du<br>domaine Windows |                              |               |        | 2. Tap<br>servet                   |                  |        |         |  |  |
|                       | Administration du DNS                 |                              |               |        |                                    |                  |        |         |  |  |
| Utilicatours          | Délégation de zones                   |                              |               |        |                                    |                  |        |         |  |  |
| Junsaleurs            | Nom deszone Se                        |                              |               |        | rveur mai <b>v</b> re pour la zone |                  |        |         |  |  |
| Fonctions<br>avancées | 0730049G                              | i.peda                       |               | 17     | 2                                  | 0 [11]           | Ajoute | er      |  |  |
| Aide                  | ,                                     |                              |               | ,      |                                    |                  |        |         |  |  |
| Dernières             |                                       |                              | << <u>Ret</u> | our a  | u meni 3                           | 3. Cliquer sur A | jouter |         |  |  |

| <u>F</u> ichier <u>E</u> dil | tion  | <u>A</u> ffichag    | e Fa <u>v</u> oris    | <u>O</u> utils | 2        |               |                             |        |            |            |  |         | A.      |
|------------------------------|-------|---------------------|-----------------------|----------------|----------|---------------|-----------------------------|--------|------------|------------|--|---------|---------|
| G Précédent                  | :e •  | و ج                 | 226                   | Re             | chercher | ☆ Favoris     | 🜒 Mé                        | dia 🥝  |            | ) <b>d</b> |  |         |         |
| Adresse 🖉                    | http: | //172.16.0          | ).1:1098              |                |          |               |                             |        |            |            |  | 💽 芛 ОК  | Liens » |
| Grenoble                     |       |                     |                       |                |          |               |                             |        |            |            |  |         | ·       |
| 9116                         | 2     | [                   | Administration du DNS |                |          |               |                             |        |            |            |  |         |         |
|                              |       | Délégation de zones |                       |                |          |               |                             |        |            |            |  |         |         |
| Utilisateur                  | s     |                     | Nom de zone           |                |          |               | Serveur maitre pour la zone |        |            |            |  |         |         |
| Fonctions<br>avancées        | 5     |                     | 0730049G.peda         |                |          |               | 172.16.0.11                 |        |            |            |  | 8       |         |
| Aide                         | i.    |                     |                       |                |          |               |                             |        |            |            |  | Ajouter |         |
| Dorniòros                    | 1     |                     |                       |                |          |               |                             |        |            |            |  |         |         |
| wodifs:                      | ſ     | Cliqu               | er sur /              | Appli          | quer     |               | Appliq                      | uer    |            |            |  |         |         |
| ANNULE                       | 2     |                     |                       |                |          | << <u>Ret</u> | our au i                    | menu [ | <u>DNS</u> |            |  |         |         |

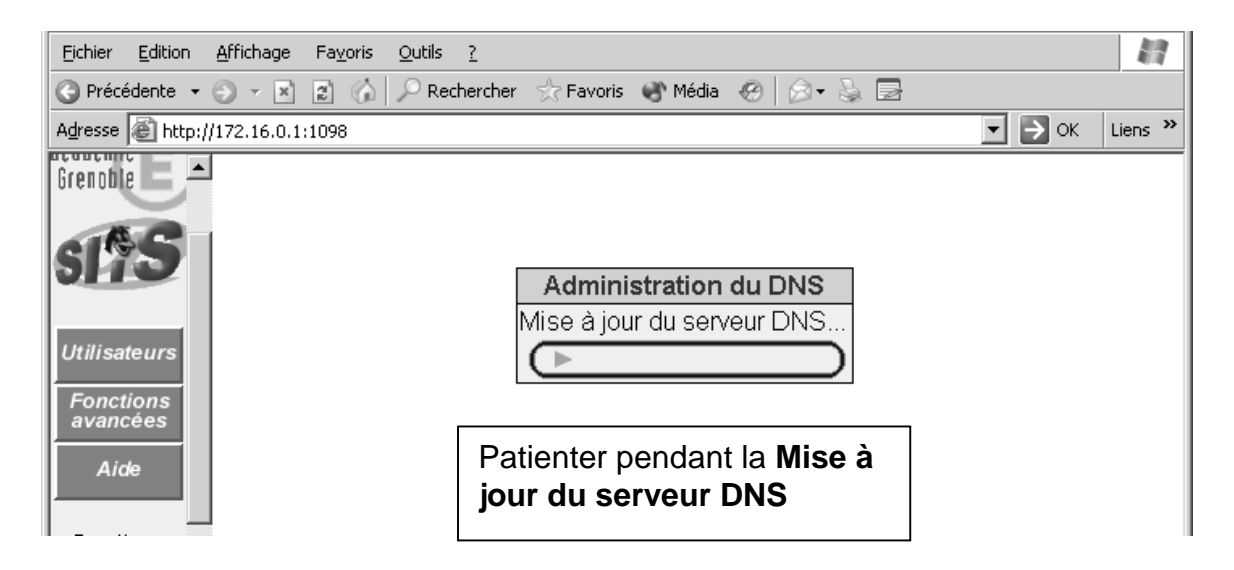

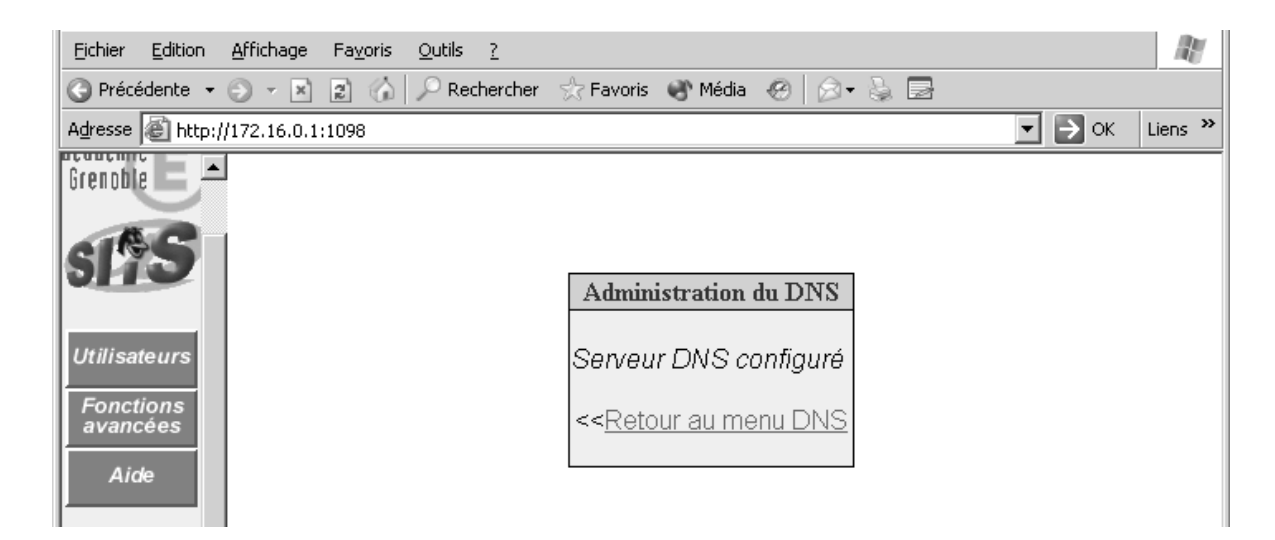

Fermer le navigateur